- 1. Go to the IIPM Welcome Page <u>https://iipmcpd.ie/</u>
- 2. Click Reset Password

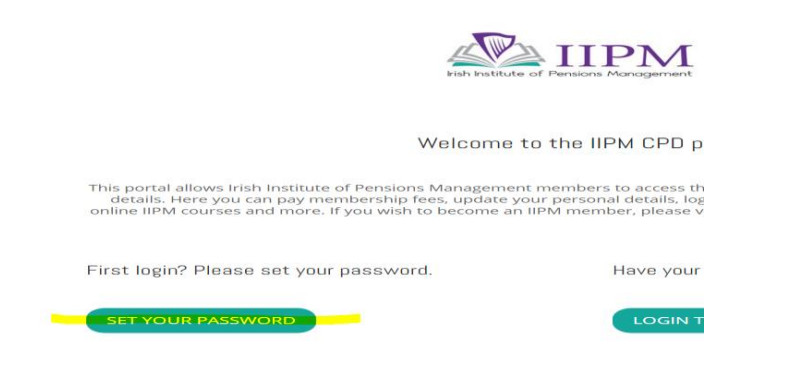

3. Enter Your email address and click get new password

| Note for password resets:   Please check your spam folder for reset link.   If you do not receive, please check with your I.T. department   to ensure that this website (https://www.iipmcpd.ie) is 'white   listed' as it may be blocked by an internal firewall. | Before Clicking "Get New Password"                                                                                                    | Confirmation to check your email                                       |
|----------------------------------------------------------------------------------------------------|----------------------------------------------------------------------------------------------------|------------------------------------------------------------------------|
| Username / Email                                                                                                    | Before Clicking "Get New Password"<br>Fish Institute of Pensions Management<br>Note for password resets:<br>Please check your spam folder for reset link.<br>If you do not receive, please check with your I.T. department<br>to ensure that this website (https://www.iipmcpdie) is white<br>licted as it may be locked wite surfaced for well | Confirmation to check your email                                       |
| Username or Email Address<br>Type Your Email Address<br>Get New Password<br>Get New Password                                                                                                    | listed' as it may be blocked by an internal firewall.<br>Username or Email Address<br>Type Your Email Address<br>Get New Password                                                                                                    | Username / Email<br>Password<br>Type Password<br>Remember Me<br>Log In |
| IIPM Policy Page                                                                                                    |                                                                                                    | IIPM Policy Page                                                       |
| Figure 3.2                                                                                                    |                                                                                                    | Figure 3.2                                                             |

### 4. Check your email address for the reset link

#### Note for password resets:

<u>Please check your spam folder for reset link.</u> If you do not receive, please check with your I.T. department to ensure that this website (https://www.iipmcpd.ie) is 'white listed' as it may be blocked by an internal firewall.

### (below is an example of the link you will receive)

If this was a mistake, just ignore this email and nothing will happen.

To reset your password, visit the following address:

<https://iipmcpd.ie/wp-login.php?action=rp&key=0Auzb60VWuWdyTJybKNw&login=

### 5. Choose your new password (and ensure to remember/hold securely)

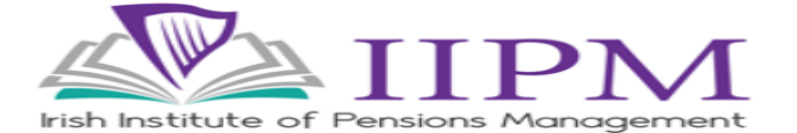

#### Note for password resets:

Please check your spam folder for reset link. If you do not receive, please check with your I.T. department to ensure that this website (https://www.iipmcpd.ie) is 'white listed' as it may be blocked by an internal firewall.

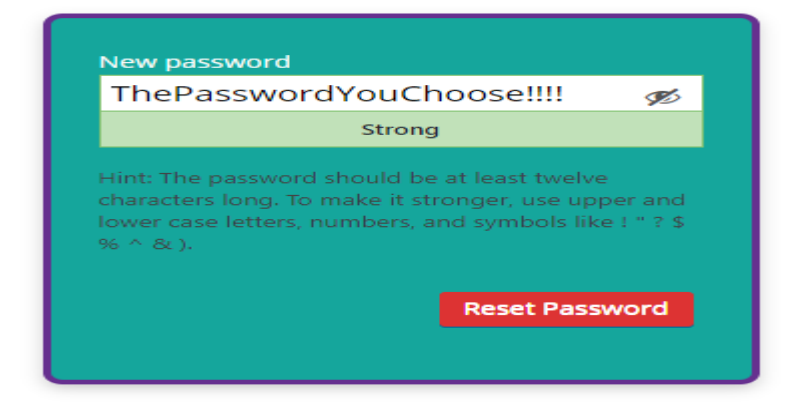

# 6. Return to the login page

You can do this by:

- Returning to the tab open (Figure 3.2)
- Clicking on the IIPM logo
- Going to <a href="https://iipmcpd.ie/">https://iipmcpd.ie/</a>

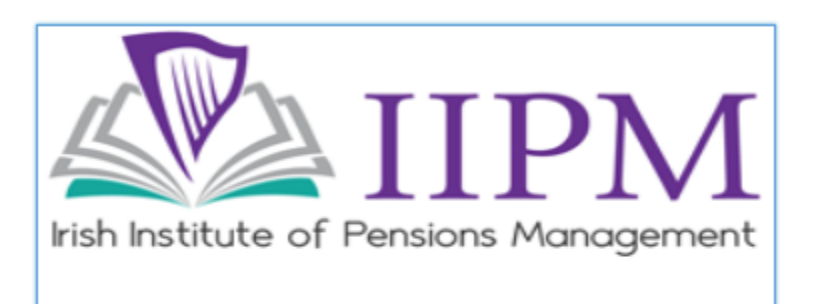

## Note for password resets:

Please check your spam folder for reset link. If you do not receive, please check with your I.T. department to ensure that this website (https://www.iipmcpd.ie) is 'white listed' as it may be blocked by an internal firewall.

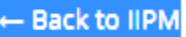

IIPM Policy Page

7. Click "Login To Portal"

| Not watchate of Persons Management                                                                                                    |                                                                                                    |  |
|----------------------------------------------------------------------------------------------------|----------------------------------------------------------------------------------------------------|--|
| Welcome                                                                                                    | to the IIPM CPD portal                                                                                                    |  |
| This portal allows Irish Institute of Pensions Managemer<br>details. Here you can pay membership fees, update y<br>online IIPM courses and more. If you wish to become an | It members to access their personal continual professional development<br>our personal details, log verified courses that you have attended, take<br>IIIPM member, please visit our main website or contact us to hear more |  |
| First login? Please set your password.                                                                                                    | Have your password? Please login.                                                                                                    |  |
| SET YOUR PASSWORD                                                                                                    |                                                                                                    |  |
|                                                                                                    |                                                                                                    |  |